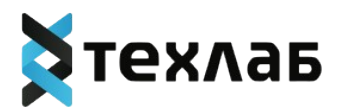

# ИНСТРУКЦИЯ ПО УСТАНОВКЕ ЭКЗЕМПЛЯРА ПРОГРАММНОГО ОБЕСПЕЧЕНИЯ «МУЛЬТИПАСПОРТ» В СРЕДУ ОПЕРАЦИОННОЙ СИСТЕМЫ «АЛЬТЛИНУКС»

На 13 листах

2024

| 1. Перечень сокращений, терминов и определений | 3  |
|------------------------------------------------|----|
| 2. Требования к стенду                         | 4  |
| 3. Подготовительные мероприятия к установке ПО | 5  |
| 4. Установка программного обеспечения          | 6  |
| 5. Настройка прокси сервера                    | 12 |
| 6. Проверка работоспособности                  | 13 |

## 3

# 1. Перечень сокращений, терминов и определений

| Сокращение  | Определение             |         |                 |     |
|-------------|-------------------------|---------|-----------------|-----|
| ПО          | Программное обеспечение |         |                 |     |
| Дистрибутив | Набор                   | файлов, | приспособленный | для |
|             | распространения ПО      |         |                 |     |

### 2. Требования к стенду

Версия операционной системы:

ALT Server 10.2 (Mendelevium) Linux host-9 6.1.79-un-def-alt1 #1 SMP PREEMPT\_DYNAMIC Fri Feb 23 18:56:17 UTC 2024 x86\_64 GNU/Linux

Ссылка для скачивания дистрибутива: <u>https://disk.yandex.ru/d/HxOiNPzX30tWqQ</u>

Системные требования для корректной работы программы:

- 4 ядра CPU
- 8 GB RAM
- 150 GB HDD

#### 3. Подготовительные мероприятия к установке ПО

Переход в режим суперпользователя root su -Добавление пользователя (если требуется) usermod -a -G wheel ИМЯ ПОЛЬЗОВАТЕЛЯ Настройка доступа к sudo EDITOR=mcedit visudo WHEEL USERS ALL=(ALL) ALL Установка обновлений системы: sudo apt-get update sudo apt-get dist-upgrade Удаление сервиса httpd2 для освобождения порта 80 sudo apt-get remove httpd2 Установка Podman su apt-get install podman Добавление алиаса для обратной совместимости podman c docker vim ~/.bashrc

alias docker=podman

Создайте папку distr, предварительно зайдя в home пользователя, после чего переместите туда папку с дистрибутивом системы любым удобным способом, в данном случае папка называется alt podman install

su -

mkdir ~/distr

Перейдите в папку с дистрибутивом и загрузите все имеющиеся там образы контейнеров

cd ~/distr/alt\_podman\_install/

Is \*.tar.gz | xargs --no-run-if-empty -L 1 podman load -i

Создайте папку data

mkdir /data

Скопируйте в нее конфиги, но сначала сделайте настройку проксисервера, описанную в пункте 5 (Настройка прокси-сервера)

cp -r ~/distr/alt\_podman\_install/config/\* /data

Создайте сеть

podman network create --driver=bridge --subnet=192.168.10.0/24 -gateway=192.168.10.1 alt

Создайте папки для контейнеров баз данных

mkdir -p /data/1\_mongo/data &&

mkdir -p /data/2\_rabbitmq/config &&

mkdir -p /data/2 rabbitmq/data &&

mkdir -p /data/1 postgres/data

Запустите контейнеры

podmanrun--name0\_proxy-v/data/0\_proxy/config/nginx.conf:/etc/nginx/nginx.conf-v/data/0\_proxy/config/instances:/etc/nginx/instances -p80:80 --log-driver json-file--log-optmax-size=10m--restart=always--network=altip=192.168.10.100-d nginx:1.21.0-alpine &&

podman run --name 1\_mongo -v /data/1\_mongo/data:/data/db --logdriver json-file --log-opt max-size=10m --restart=always --network=alt -ip=192.168.10.101 -d mongo:4.2.14 --wiredTigerCacheSizeGB 5 &&

run --hostname 2 rabbitmg --name podman 2 rabbitmg -V /data/2 rabbitmg/config:/etc/rabbitmg -v /data/2 rabbitmg/data:/var/lib/rabbitmg --log-driver json-file --log-opt maxsize=10m RABBITMQ DEFAULT USER=root -е -е RABBITMQ DEFAULT PASS=P@ssw0rd --restart=always --network=alt -ip=192.168.10.103 -d rabbitmq:3.8-management && podman run --name 1 postgres -V /data/1 postgres/data:/var/lib/postgresql/data -e POSTGRES PASSWORD=P@ssw0rd --shm-size=4g --log-driver json-file --logopt max-size=10m --restart=always --network=alt --ip=192.168.10.104 -d postgres:12.4 -c shared buffers=256MB -c max connections=500 && podman run --name 1\_redis --log-driver json-file --log-opt maxsize=10m --restart=always --network=alt --ip=192.168.10.105 -d redis:6.0 Создайте базы данных podman exec -it -u postgres 1 postgres psql create database "master\_forms scheduler"; create database "master oncopassport statistics"; create database "master documents data-receiver"; create database "master documents status"; Разархивируйте дампы gunzip ~/distr/alt podman install/db/backup \* Скопируйте их в папку mongo cp -r ~/distr/alt podman install/db/backup \* /data/1 mongo/data Восстановите базы данных podman exec 1 mongo mongorestore ۱<u>\_\_</u> --archive=/data/db/backup master forms auth --drop nsFrom=master forms auth.\*' '--nsTo=master forms auth.\*' && podman exec 1 mongo mongorestore '\_\_ --archive=/data/db/backup master forms metadata --drop nsFrom=master\_forms\_metadata.\*' '--nsTo=master\_forms\_metadata.\*' && podman exec 1 mongo mongorestore --archive=/data/db/backup\_master\_forms\_objects **'\_**\_ --drop nsFrom=master\_forms\_objects.\*' '--nsTo=master\_forms\_objects.\*' && podman exec 1 mongo mongorestore '\_\_ --archive=/data/db/backup\_master\_oncopassport\_cd-proxy --drop

nsFrom=master\_oncopassport\_cd-proxy.\*' '--nsTo=master\_oncopassport\_cdproxy.\*' &&

podmanexec1\_mongomongorestore--archive=/data/db/backup\_master\_oncopassport\_reporting--drop'--nsFrom=master\_oncopassport\_reporting.\*''--'--nsTo=master\_oncopassport\_reporting.\*' &&'&-

podman exec 1\_mongo mongorestore --archive=/data/db/backup\_master\_sppr\_service --drop '-nsFrom=master sppr service.\*' '--nsTo=master sppr service.\*'

Удалите лишнее

rm -rf /data/1\_mongo/data/backup\_\*

Запустите forms

podman run --name master\_forms\_auth -v /data/master/forms/auth/config:/workspace/config --restart=always --logdriver json-file --log-opt max-size=10m --network=alt --ip=192.168.10.2 -d master\_forms\_auth:2.24.1 &&

podman run --name master\_forms\_bug-report -v /data/master/forms/bug-report/config:/workspace/config --restart=always -log-driver json-file --log-opt max-size=10m --network=alt --ip=192.168.10.3 d master\_forms\_bug-report:2.4.0 &&

podman run --name master\_forms\_calculation -v /data/master/forms/calculation/config:/workspace/config --restart=always -log-driver json-file --log-opt max-size=10m --network=alt --ip=192.168.10.4 d master\_forms\_calculation:1.5.0 &&

podman run --name master\_forms\_docs --restart=always --log-driver json-file --log-opt max-size=10m --network=alt --ip=192.168.10.11 -d master\_forms\_docs:2023.8 &&

podman run --name master\_forms\_export -v /data/master/forms/export/config:/workspace/config --restart=always --logdriver json-file --log-opt max-size=10m --network=alt --ip=192.168.10.5 -d master\_forms\_export:1.9.0 &&

podman run --name master\_forms\_frontend -v /data/master/forms/frontend/config/config.json:/usr/share/nginx/html/assets/ config.json

/data/master/forms/frontend/config/branding:/usr/share/nginx/html/assets/ branding --restart=always --log-driver json-file --log-opt max-size=10m -network=alt --ip=192.168.10.6 -d master\_forms\_frontend:4.4.0 &&

-V

podman run --name master\_forms\_metadata -v /data/master/forms/metadata/config:/workspace/config --restart=always -log-driver json-file --log-opt max-size=10m --network=alt --ip=192.168.10.7 d master\_forms\_metadata:1.21.0 &&

podman run --name master\_forms\_objects -v /data/master/forms/objects/config:/workspace/config --restart=always --logdriver json-file --log-opt max-size=10m --network=alt --ip=192.168.10.8 -d master\_forms\_objects:1.35.0 &&

podman run --name master\_forms\_scheduler -v /data/master/forms/scheduler/config:/workspace/config --restart=always -log-driver json-file --log-opt max-size=10m --network=alt --ip=192.168.10.9 d master\_forms\_scheduler:1.1.0 &&

Запустите oncopassport

podman run --name master\_oncopassport\_analyzer -v /data/master/oncopassport/analyzer/config:/workspace/config -restart=always --log-driver json-file --log-opt max-size=10m --network=alt -ip=192.168.10.30 -d master\_oncopassport\_analyzer:2.4.0 &&

podman run --name master\_oncopassport\_binaries -v /data/master/oncopassport/binaries/config:/workspace/config -v /data/master/oncopassport/binaries/data:/workspace/data --restart=always -log-driver json-file --log-opt max-size=10m --network=alt --ip=192.168.10.31 -d master\_oncopassport\_binaries:1.5.1 &&

podman run --name master\_oncopassport\_cd-proxy -v /data/master/oncopassport/cd-proxy/config:/workspace/config -restart=always --log-driver json-file --log-opt max-size=10m --network=alt -ip=192.168.10.32 -d master\_oncopassport\_cd-proxy:5.9.1 &&

podman run --name master\_oncopassport\_check-patient -v /data/master/oncopassport/check-patient/config:/workspace/config -restart=always --log-driver json-file --log-opt max-size=10m --network=alt -ip=192.168.10.33 -d master\_oncopassport\_check-patient:1.1.0 && podman run --name master\_oncopassport\_docs --restart=always -log-driver json-file --log-opt max-size=10m --network=alt --ip=192.168.10.40 -d master\_oncopassport\_docs:2023.11 &&

podman run --name master\_oncopassport\_reporting -v /data/master/oncopassport/reporting/config:/workspace/config -restart=always --log-driver json-file --log-opt max-size=10m --network=alt -ip=192.168.10.34 -d master\_oncopassport\_reporting:1.29.0 &&

podman run --name master\_oncopassport\_statistics -v /data/master/oncopassport/statistics/config:/workspace/config -v /data/master/oncopassport/statistics/config/statistics.env:/workspace/.env -restart=always --log-driver json-file --log-opt max-size=10m --network=alt -ip=192.168.10.35 -d master\_oncopassport\_statistics:2.0.0 &&

podman run --name master oncopassport svg-builder -V /data/master/oncopassport/svg-builder/config:/workspace/config -V /data/master/oncopassport/svg-builder/config/svg-builder.env:/workspace/.en v --restart=alwavs --log-driver json-file --log-opt max-size=10m -network=alt --ip=192.168.10.36 -d master oncopassport svg-builder:1.7.0 &&

podman run --name master\_oncopassport\_svg-builder-front -v /data/master/oncopassport/svg-builder-front/config/config.json:/usr/share/ nginx/html/assets/config.json --restart=always --log-driver json-file --log-opt max-size=10m --network=alt --ip=192.168.10.37 -d master\_oncopassport\_svg-builder-front:1.2.0 &&

podman run --name master\_oncopassport\_ui-backend -v /data/master/oncopassport/ui-backend/config:/workspace/config -restart=always --log-driver json-file --log-opt max-size=10m --network=alt -ip=192.168.10.38 -d master\_oncopassport\_ui-backend:2.13.0 &&

podman run --name master\_oncopassport\_ui-frontend -v /data/master/oncopassport/ui-frontend/config/config.json:/usr/share/nginx/ html/assets/config.json -v

/data/master/oncopassport/ui-frontend/config/branding:/usr/share/nginx/ html/assets/branding --restart=always --log-driver json-file --log-opt maxsize=10m --network=alt --ip=192.168.10.39 -d master\_oncopassport\_uifrontend:4.6.1 Запустите SPPR

podman run --name master\_sppr\_admin-ui -v /data/master/sppr/admin-ui/config/config.json:/usr/share/nginx/html/assets/ config/config.json -v

/data/master/sppr/admin-ui/config/branding:/usr/share/nginx/html/assets/ branding --restart=always --log-driver json-file --log-opt max-size=10m -network=alt --ip=192.168.10.90 -d master sppr admin-ui:4.6.0 &&

podman run --name master\_sppr\_docs --restart=always --log-driver json-file --log-opt max-size=10m --network=alt --ip=192.168.10.93 -d master\_sppr\_docs:2023.2 &&

podman run --name master\_sppr\_service -v /data/master/sppr/service/config:/workspace/config --restart=always --logdriver json-file --log-opt max-size=10m --network=alt --ip=192.168.10.92 -d master\_sppr\_service:2.26.1

Запустите documents

podman run --name master\_documents\_aggregator -v /data/master/documents/aggregator/config:/workspace/config -restart=always --log-driver json-file --log-opt max-size=10m --network=alt -ip=192.168.10.50 -d master\_documents\_aggregator:1.12.0 &&

podman run --name master\_documents\_data-receiver -v /data/master/documents/data-receiver/config:/workspace/config -restart=always --log-driver json-file --log-opt max-size=10m --network=alt -ip=192.168.10.51 -d master\_documents\_data-receiver:1.11.1 &&

podman run --name master\_documents\_status -v /data/master/documents/status/config:/workspace/config --restart=always -log-driver json-file --log-opt max-size=10m --network=alt --ip=192.168.10.52 -d master\_documents\_status:1.12.0 &&

podman run --name master\_documents\_validator --restart=always -log-driver json-file --log-opt max-size=10m --network=alt --ip=192.168.10.58 -v /data/master/documents/validator/config:/workspace/config -d master\_documents\_validator:1.1.0

#### 5. Настройка прокси-сервера

Необходимо установить IP адрес, по которому вы получите доступ к системе. Для этого нужно сделать автозамену IP адреса сервера на локальный. В файле nginx.conf из папки alt\_podman\_install/config/0\_proxy/config обратитесь к 28 строчке и скопируйте IP адрес, который там указан. Далее замените все упоминания этого адреса внутри папки alt\_podman\_install/config на ваш IP адрес.

### 6. Проверка работоспособности

Откройте пользовательский интерфейс системы по адресу <u>http://<ip-</u> <u>адрес-сервера>/</u>. Войдите в систему, используя следующие данные:

**Логин**: test Пароль: P@ssw0rd

Вход в систему можно считать успешным, если отсутствует сигнальное сообщение об ошибке, а на экране отображается интерфейс системы.